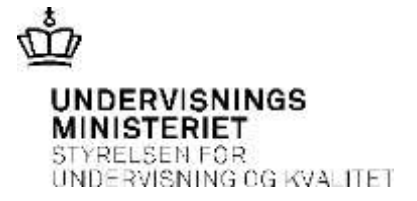

## Vejledning til anmeldelse af brilleskader på InsuBiz X-net

## Inden du oprettet anmeldelsen i InsuBiz

- 1. Udfyld ministeriets uddybende anmeldelsesskema
- 2. Hent kopi af kvittering for køb af nye briller (et overslag kan ikke benyttes).
- 3. Hent kopi af kvittering på de ødelagte briller. Har skadelidte ikke en kvittering på de ødelagte briller, skal der udfyldes og uploades en optikererklæring. Optikererklæringen findes samme sted som anmeldelsesskemaet.

## Hent ministeriets uddybende anmeldelsesskema

- 1. Log på: https://xnet.insubiz.dk/.
- 2. Klik på **Dokumenter** → **Blanketter.**
- 3. Vælg det rette anmeldelsesskema:
  - Elev/ praktikants brilleskade, eller
  - Ansats brilleskade.
- 4. Gem anmeldelsesskemaet samt skadejournalen på dit personlige drev.

## Anmelde skaden

- 1. Går tilbage til: https://xnet.insubiz.dk/
- 2. Klik på Risk Management → Anmeld skader
- 3. Klik på Arbejdsskader EASY (arbejdsulykker krænkelser) → Fortsæt
- 4. Udfyld anmeldelsesformularen med den nødvendige oplysning.
- 5. Tilføj dokumentation:
  - Klik på Gennemse... Find anmeldelsesskemaet og klik på Tilføj.
  - Det samme skal du gøre for at vedlægge kvitteringer.
- 6. Tryk på Fortsæt og Godkendt
- 7. Undervisningsministeriet har nu modtaget skaden.